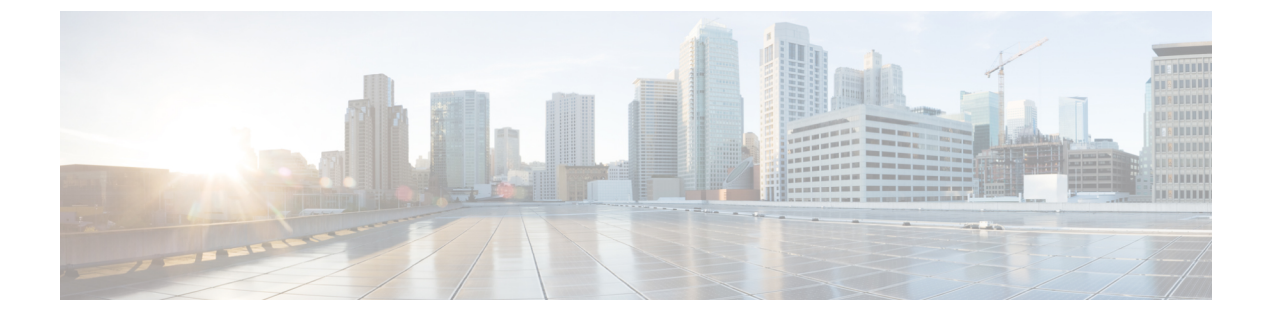

# **Configuring Telemetry**

- Telemetry Collection, page 1
- Configuring the Proxy, page 3

## **Telemetry Collection**

The Cisco APIC-EM uses telemetry to collect information about the user experience with the controller. This information is collected for the following reasons:

- · To proactively identify any issues with the controller
- To better understand the controller features that are most frequently used
- To improve and enhance the overall user experience

You are able to view some of the collected telemetry data by viewing the logs using the Cisco APIC-EM GUI. For information about this method, see *Searching the Services Logs* in Chapter 6, Configuring the Cisco APIC-EM Settings.

Telemetry is enabled with a telemetry service that collects data from the many other controller services. The telemetry service supports Data Access Service (DAS). The telemetry service uploads data to the Cisco Clean Access Agent (CAA) infrastructure on the Cisco cloud using HTTPS.

1

Telemetry collection is on by default. If you wish to opt out of telemetry collection, then perform the steps in the following procedure.

| $\odot$  | cisco APIC - Enterprise Module / Settings | API                                                                                                    | <b>4</b> 1 | admin          | \$ |
|----------|-------------------------------------------|----------------------------------------------------------------------------------------------------|------------|----------------|----|
| â        | Trustpool                                 |                                                                                                    |            |                |    |
| 0        | Certificate                               | Telemetry Collection                                                                                                    |            |                |    |
|          | Proxy Gateway Certificate                 | The Cisco APIC-EM uses telemetry to collect information about the user experience with the controller. This<br>information is collected for the following reasons:                                                                                                    |            |                |    |
| 24<br>29 | PKI Certificate Management                | * To proactively id entify any issues with the controller<br>* To better und entand the controller features that are most frequently used<br>* To improve and enhance the overall user concerning on<br>the control of the overall user concerning on the overall operation of the overall user controller<br>to the overall operation of the overall user concerning on the overall operation of the overall operation of the overall operation operation of the overall operation operation operati |            |                |    |
| 6        | Update                                    | Telemetry collection is on by default. You need to change this default to opt out of telemetry collection. Perform the following actions to opt out of telemetry collection:                                                                                                    |            |                |    |
| ×        | Backup & Restore                          | <ol> <li>Uncheck the Telementry Collection checkbact to disable telemetry collection</li> <li>Click the Update batton to apply the change for telemetry collection:</li> </ol>                                                                                                    |            |                |    |
|          | Logging Level                             |                                                                                                    |            |                |    |
|          | Auth Timeout                              | Telemetry Collection : 🕢                                                                                                    |            |                |    |
|          | Password Policy                           |                                                                                                    |            |                |    |
|          | Prime Credentials                         | Update                                                                                                    |            |                |    |
|          | Telemetry Collection                      |                                                                                                    |            |                |    |
|          | Controller Proxy 👻                        |                                                                                                    |            |                |    |
|          |                                           |                                                                                                    | 🗭 I wish t | his page would |    |

Figure 1: Telemetry Collection Window

#### **Before You Begin**

You must have successfully deployed the Cisco APIC-EM and it must be operational.

You must have administrator (ROLE\_ADMIN) permissions and either access to all resources (RBAC scope set to ALL) or an RBAC scope that contains all of the resources that you want to group. For example, to create a group containing a specific set of resources, you must have access to those resources (custom RBAC scope set to all of the resources that you want to group).

For information about user permissions and RBAC scopes required to perform tasks using the Cisco APIC-EM, see "User Settings" in the chapter, "Configuring the Cisco APIC-EM Settings".

- Step 1 In the Home window, click either admin or the Settings icon (gear) at the top right corner of the screen.
- **Step 2** Click the **Settings** link from the drop-down menu.
- **Step 3** In the **Settings** navigation pane, click **Telemetry Collection** to view the **Telemetry Collection** window. When accessing the **Telemetry Collection** window for the first time, the GUI displays a blue box with a check that indicates that telemetry collection is enabled.
- **Step 4** (Optional) Click the **End User License Agreement** to review the agreement for telemetry collection.
- **Step 5** (Optional) Uncheck the **Telemetry Collection** blue box to disable telemetry collection.
- **Step 6** (Optional) Click the **Update** button to apply the change for telemetry collection.

## **Configuring the Proxy**

If the Cisco APIC-EM is unable to communicate directly with the telemetry server in the Cisco cloud, then a message will appear in the controller GUI (for an admin user) requesting that you configure access to the proxy. This message will contain a direct link to the **Proxy Configuration** window where you can configure this access. To configure access, enter the appropriate settings for the proxy server that exists between the controller and the telemetry server.

You configure these settings using the Proxy Configuration window in the Cisco APIC-EM GUI.

| $\odot$ | uliulu APIC - Enterprise Module / Settings |                                                                                               | API | <b>4</b> 1   | admin        | ٥ |
|---------|--------------------------------------------|-----------------------------------------------------------------------------------------------|-----|--------------|--------------|---|
| â       | NETWORK SETTINGS                           |                                                                                               |     | 0            |              | 1 |
| 0       | Trustpool                                  |                                                                                               |     |              |              |   |
|         | Certificate                                | Proxy Configuration                                                                           |     |              |              |   |
| 里<br>米  | Proxy Gateway Certificate                  | Use this form to configure your controllers proxy access. Username and Password are optional. |     |              |              |   |
| ۰,9     | PKI Certificate Management                 |                                                                                               |     |              |              |   |
| 6       | CONTROLLER SETTINGS                        | * Proxy URL (must dist with https://ororhttp://)                                              |     |              |              |   |
| KI      | Update                                     | Username                                                                                      |     |              |              |   |
|         | Backup & Restore                           |                                                                                               |     |              |              |   |
|         | Logging Level                              | Password                                                                                      |     |              |              |   |
|         | Auth Timeout                               | Clear Apply                                                                                   |     |              |              |   |
|         | Password Policy                            |                                                                                               |     |              |              |   |
|         | Prime Credentials                          |                                                                                               |     |              |              |   |
|         | Telemetry Collection                       |                                                                                               |     |              |              |   |
|         | Controller Proxy                           |                                                                                               |     |              |              |   |
|         |                                            |                                                                                               |     | 🗭 I wish thi | s page would |   |

#### Figure 2: Proxy Configuration Window

### **Before You Begin**

You must have successfully deployed the Cisco APIC-EM and it must be operational.

You must have administrator (ROLE\_ADMIN) permissions and either access to all resources (RBAC scope set to ALL) or an RBAC scope that contains all of the resources that you want to group. For example, to create a group containing a specific set of resources, you must have access to those resources (custom RBAC scope set to all of the resources that you want to group).

1

For information about user permissions and RBAC scopes required to perform tasks using the Cisco APIC-EM, see "User Settings" in the chapter, "Configuring the Cisco APIC-EM Settings".

- **Step 1** In the **Home** window, click either **admin** or the **Settings** icon (gear) at the top right corner of the screen.
- **Step 2** Click the **Settings** link from the drop-down menu.
- Step 3 In the Settings navigation pane, click Controller Proxy to view the Proxy Configuration window.
- **Step 4** Enter the proxy server's URL address.
- **Step 5** (Optional) If the proxy server requires authentication, then enter the username for access to the proxy server.
- **Step 6** (Optional) If the proxy server requires authentication, then enter the password that is required for access to the proxy server.
- **Step 7** Click the Apply button to apply your proxy configuration settings to the controller.